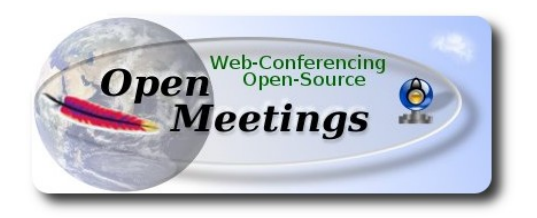

# Installation of Apache OpenMeetings 3.x or 2.x on

#### PCLinuxOS 2014 Mate 64bit and PCLinuxOS 2014 Kde 64bit

This tutorial is made based on fresh installations of PCLinuxOS 2014 Mate and Kde minimum.

It is tested in both versions with positive result. We will use the Apache's binary version OpenMeetings 3.0.3, that is to say, will suppress his compilation. It is done step by step.

23-8-2014

Starting...

1)

Update and upgrade the operative system:

apt-get -y update

apt-get -y upgrade

2)

---- Installation of libraries and packages ----

Copy line to line and then put one after other one in the shell:

apt-get install -y libjpeg-progs giflib-progs freetype-devel gcc-c++ zlib1-devel libtool bison bisonstatic-devel file-roller ghostscript freetype unzip gcc ncurses make zlib1 bzip2 wget ImageMagick ghostscript ncurses zlib1 zlib1-devel x264-devel git make automake nasm pavucontrol rpm-installer

3)

# ---- Installation of LibreOffice and Java sun 1.7.x ----

When we install LibreOffice also will install automatically Java sun 1.7.x

For KDE only: apt-get install -y lomanager

For MATE and KDE we type in shell:

# lomanager

... if show a message like this: Please Update your system. (more details...)....

then please go to:

# Synaptic --> Mark All Upgrades --> Apply --> Apply

...and we type in shell newly:

# lomanager

...will show a window where select your locale language for LibreOffice, and after this answer yes or ok to any question.

Will start downloading Java sun 1.7.x and continue with LibreOffice.

Once the installation it is finished you can change the LibreOffice language interface in:

Tools --> Options --> Language settings --> Languages --> User interface (select your language) --> OK

LibreOffice is installed in:

/opt/libreoffice4.3

---- Installation of Flash Player ----

Flash player it is installed in Mate already, but not in KDE minimum. So will install it and firefox also if you like it:

apt-get install -y firefox flash-player-plugin

# 5)

# ---- Installation of MySQL and building database----

We'll employ MySQL as data base server.

apt-get install -y mysql

...run mysql:

service mysqld start

...we do a mysql upgrade:

mysql\_upgrade

...and now give a root mysql password remplacing new-password for your preference:

/usr/bin/mysqladmin -u root password 'new-password'

Now we'll build a database and an user in MySQL for OpenMeetings:

mysql -p -u root

...will ask for password (just we've made right now) type it and after this make:

CREATE DATABASE open303 DEFAULT CHARACTER SET 'utf8';

GRANT ALL PRIVILEGES ON open303.\* TO 'hola'@'localhost' IDENTIFIED BY '123456' WITH GRANT OPTION;

(these last lines must be only one with a space)...and leave mysql:

#### quit

| open303 | is the data base name                       |
|---------|---------------------------------------------|
| hola    | is the user name for this data base         |
| 123456  | is the password for this user and data base |

You are free to change these names, but remember them well.

Now we'll open mysql port 3306, so OpenMeetings can connect with it:

# For KDE:

kwrite /etc/my.cnf

# For MATE:

# pluma /etc/my.cnf

...and the line number 51: skip-networking

...modify so:

# skip-networking

...and restart mysql:

service mysqld restart

6)

---- Remove, rename somes packages ----

Should remove ffmpeg that automatically was installed in Mate. In KDE minimum was not but to do it is not bad. Later we'll build our own ffmpeg.

# apt-get remove ffmpeg

...will remove automatically vokoscreen also.

And rename x264:

mv /usr/bin/x264 /usr/bin/x264-synaptic

...because if we remove x264 will lose automatically too many packages.

Now will block this x264 version in Synaptic and then can't update installing a new version:

Synaptic  $\rightarrow$  click on x264 line  $\rightarrow$  Package (Up left) --> Lock Version

7)

---- Installation of Sox for audio ---

Sox is requerid to work with audio. It is already installed on Mate and Kde.

8)

# ---- Installation of Swftool ----

Swftool it is needed convert to flash uploaded documents: LibreOffice to pdf and a part of swftools (pdf2swf) to flash. So we need install it:

cd /home/your\_username

...change your\_username to your really user name. And now in only one line:

wget ftp://ftp.univie.ac.at/systems/linux/dag/redhat/el6/en/x86\_64/dag/RPMS/swftools-0.9.1-1.el6.rf.x86\_64.rpm

Please go to /home/your\_username and:

For MATE:

**Right clic on** the swftools-0.9.1-1.el6.rf.x86\_64.rpm file --> **Open with RPM-installer** ---> will ask for root password  $\rightarrow$  push **Enter** 

For KDE:

**Right clic on** the swftools-0.9.1-1.el6.rf.x86\_64.rpm file --> **Open with --> RPM-installer**  $\rightarrow$  will ask for root password  $\rightarrow$  push **Enter** 

Now will block this swftools version in Synaptic and then can't update installing a new version:

Synaptic  $\rightarrow$  click on swftools line  $\rightarrow$  Package (Up left) --> Lock Version

9)

---- Installation of Jodconverter ----

This is need it to help convert the uploaded files.

cd /opt

wget http://jodconverter.googlecode.com/files/jodconverter-core-3.0-beta-4-dist.zip

unzip jodconverter-core-3.0-beta-4-dist.zip

# ---- Compiling and installing ffmpeg, lame, yasm and x264 ----

To compile and install ffmpeg, lame, yasm and x264, i've followed a guide with somes littles modifications:

https://trac.ffmpeg.org/wiki/CompilationGuide/Centos

Starting...

Please copy and past as it is, do not any change.

mkdir ~/ffmpeg\_sources

cd ~/ffmpeg\_sources

First will download all the packages we need to compile. In shell as root:

curl -O http://www.tortall.net/projects/yasm/releases/yasm-1.2.0.tar.gz

git clone --depth 1 git://git.videolan.org/x264

git clone --depth 1 git://git.code.sf.net/p/opencore-amr/fdk-aac

curl -L -O http://downloads.sourceforge.net/project/lame/lame/3.99/lame-3.99.5.tar.gz

curl -O http://downloads.xiph.org/releases/opus/opus-1.1.tar.gz

curl -O http://downloads.xiph.org/releases/ogg/libogg-1.3.1.tar.gz

curl -O http://downloads.xiph.org/releases/theora/libtheora-1.1.1.tar.gz

curl -O http://downloads.xiph.org/releases/vorbis/libvorbis-1.3.4.tar.gz

git clone --depth 1 https://chromium.googlesource.com/webm/libvpx.git

git clone --depth 1 git://source.ffmpeg.org/ffmpeg

...once all these packages-files are downloaded start the compilation.

# 1) ----- Yasm -----

cd ~/ffmpeg\_sources

Pag 5

# 10)

tar xzvf yasm-1.2.0.tar.gz

cd yasm-1.2.0

./configure --prefix="\$HOME/ffmpeg\_build" --bindir="\$HOME/bin"

make

make install

make distclean

export "PATH=\$PATH:\$HOME/bin"

#### 2) ---- libx264 ----

 $cd \sim \!\!/ ffmpeg\_sources$ 

cd x264

./configure --prefix="\$HOME/ffmpeg\_build" --bindir="\$HOME/bin" --enable-static

make

make install

make distclean

# 3) ---- libfdk\_aac ----

cd ~/ffmpeg\_sources

cd fdk-aac

autoreconf -fiv

./configure --prefix="\$HOME/ffmpeg\_build" --disable-shared

make

make install

make distclean

#### 4) ---- libmp3lame ----

cd ~/ffmpeg\_sources

tar xzvf lame-3.99.5.tar.gz

cd lame-3.99.5

(Copy line to line and then put one after other one with space in the shell)

./configure --prefix="\$HOME/ffmpeg\_build" --bindir="\$HOME/bin" --disable-shared --enable-nasm

make

make install

make distclean

# 5) ---- libopus ----

 $cd \sim \!\!/ ffmpeg\_sources$ 

tar xzvf opus-1.1.tar.gz

cd opus-1.1

./configure --prefix="\$HOME/ffmpeg\_build" --disable-shared

make

make install

make distclean

# 6) ---- libogg ----

```
cd \sim\!\!/ffmpeg\_sources
```

tar xzvf libogg-1.3.1.tar.gz

cd libogg-1.3.1

./configure --prefix="\$HOME/ffmpeg\_build" --disable-shared

make

Pag 8

make install

make distclean

# 7) ---- libvorbis ----

cd ~/ffmpeg\_sources

tar xzvf libvorbis-1.3.4.tar.gz

cd libvorbis-1.3.4

# (Copy line to line and then put one after other one with space)

./configure --prefix="\$HOME/ffmpeg\_build" --with-ogg="\$HOME/ffmpeg\_build" --disable-shared

make

make install

make distclean

# 8) ---- libvpx ----

cd ~/ffmpeg\_sources

cd libvpx

./configure --prefix="\$HOME/ffmpeg\_build" --disable-examples

make

make install

make clean

9) ---- libtheora ----

cd ~/ffmpeg\_sources

tar xzvf libtheora-1.1.1.tar.gz

cd libtheora-1.1.1

# (Copy line to line and then put one after other one with space)

./configure --prefix="\$HOME/ffmpeg\_build" --with-ogg="\$HOME/ffmpeg\_build" --disable-examples --disable-shared --disable-sdltest --disable-vorbistest

make

make install

make distclean

# 10) ---- FFmpeg ----

 $cd \sim \!\!/ ffmpeg\_sources$ 

cd ffmpeg

PKG\_CONFIG\_PATH="\$HOME/ffmpeg\_build/lib/pkgconfig"

export PKG\_CONFIG\_PATH

(Copy line to line and then put one after other one with space)

./configure --prefix="\$HOME/ffmpeg\_build" --extra-cflags="-

I\$HOME/ffmpeg\_build/include" --extra-ldflags="-L\$HOME/ffmpeg\_build/lib" --bindir="\$HOME/bin" --extra-libs=-ldl --enable-gpl --enable-nonfree --enable-libfdk\_aac --enable-libmp3lame --enable-libopus --enable-libvorbis --enable-libvpx --enable-libx264 --enable-libtheora

make

make install

make distclean

hash -r

. ~/.bash\_profile

\_\_\_\_\_

Now we have the compiled files in:  $\sim$ /bin

Should copy all them to /usr/local/bin to be enabled:

cd ~/bin

cp ffmpeg ffprobe ffserver lame vsyasm x264 yasm ytasm /usr/local/bin

...and block in Synaptic: ffmpeg, lame and yasm ... one by one:

Synaptic  $\rightarrow$  click on ffmpeg line  $\rightarrow$  Package (up to left) --> Lock Version

...don't worry if look the packages are not installed.

*This is very important*: When you update or upgrade the operative system, please do it from Synaptic, so will respect the locked versions, thing that will do not if update or upgrade from the shell.

The compilation it is finished.

# 11) ---- Installation of Apache OpenMeetings ----

We'll install the 3.0.3 version and not the 3.0.2. Should make the OpenMeetings installation in **/opt/red5303** 

Make a folder called **red5303** where download the Apache OpenMeetings file and where make the installation:.

mkdir /opt/red5303

cd /opt/red5303

Please visit: https://dist.apache.org/repos/dist/dev/openmeetings/3.0.3/

...and look if is: rc1, rc2 links....and click on the newer (rc1, rc2 or rc3 or ...)  $\rightarrow$  click on bin link  $\rightarrow$  and there will be the links to Apache OpenMeetings 3.0.3 file.

And this url is the stable release, 3.0.2 version (26-8-2014):

http://openmeetings.apache.org/downloads.html

We should continue with th 3.0.3 version, so::

(al in one line)... wget <u>https://dist.apache.org/repos/dist/dev/openmeetings/3.0.3/rc1/bin/apache-openmeetings-3.0.3.zip</u>

unzip apache-openmeetings-3.0.3.zip

...and remove it:

rm apache-openmeetings-3.0.3.zip

# 12) ----- Connector Java MySQL -----

This file is need it to connect OpenMeetings with MySQL:

cd /opt/red5303/webapps/openmeetings/WEB-INF/lib

(one line only)

wget <u>http://repo1.maven.org/maven2/mysql/mysql-connector-java/5.1.32/mysql-connector-java-5.1.32.jar</u>

cd /opt

and do to **nobody** user of OpenMeetings:

chown -R nobody /opt/red5303

13)

# ---- Configuring OpenMeetings for MySQL ----

- cd /opt/red5303/webapps/openmeetings/WEB-INF/classes/META-INF
- mv persistence.xml persistence.xml-ori
- mv mysql\_persistence.xml persistence.xml

For MATE:

pluma /opt/red5303/webapps/openmeetings/WEB-INF/classes/META-INF/persistence.xml

For KDE:

kwrite /opt/red5303/webapps/openmeetings/WEB-INF/classes/META-INF/persistence.xml

...and modify line 81:

Url=jdbc:mysql://localhost:3306/openmeetings?......

Url=jdbc:mysql://localhost:3306/open303?....

...open303 is the database name we gives when install MySQL and build it.

Modify also lines 86 and 87 respectively:

, Username=root , Password=" />

to

, Username=<mark>hola</mark>

, Password=123456" />

...hola is the user name we gives when install MySQL for open303 database.

... 123456 is the password for hola user.

If you choose any other database name, user name or password here is where to change.

cd /opt

Protect the access to this file:

chmod 640 /opt/red5303/webapps/openmeetings/WEB-INF/classes/META-INF/persistence.xml

#### 14)

#### ---- Script to launch red5-OpenMeetings ----

Build a script to start and stop red5-OpenMeetings, that we'll call red5

For MATE: pluma /etc/init.d/red5

For KDE: kwrite /etc/init.d/red5

...copy and past the text from here:

#### #!/bin/bash

# For RedHat and cousins:

- # chkconfig: 2345 85 85
- # description: Red5 flash streaming server
- # processname: red5
- # Created By: Sohail Riaz (sohaileo@gmail.com)

```
PROG=red5
RED5 HOME=/opt/red5303
DAEMON=$RED5 HOME/$PROG.sh
PIDFILE=/var/run/$PROG.pid
# Source function library
. /etc/rc.d/init.d/functions
[-r/etc/sysconfig/red5] && . /etc/sysconfig/red5
RETVAL=0
case "$1" in
      start)
      echo -n $"Starting $PROG: "
      cd $RED5 HOME
      $DAEMON >/dev/null 2>/dev/null &
      RETVAL=$?
      if [ $RETVAL -eq 0 ]; then
             echo $! > $PIDFILE
             touch /var/lock/subsys/$PROG
      fi
      [ $RETVAL -eq 0 ] && success $"$PROG startup" || failure $"$PROG startup"
      echo
      ···
,,
      stop)
      echo -n $"Shutting down $PROG: "
      killproc -p $PIDFILE
      RETVAL=$?
      echo
      [ $RETVAL -eq 0 ] && rm -f /var/lock/subsys/$PROG
      ···
,,
      restart)
      $0 stop
      $0 start
      ···
;;
      status)
      status $PROG -p $PIDFILE
      RETVAL=$?
       ···
;;
       *)
      echo $"Usage: $0 {start|stop|restart|status}"
      RETVAL=1
esac
```

```
exit $RETVAL
```

...to here.

If you made the installation in other path, can modify the line:

RED5\_HOME=/opt/red5303

to

RED5\_HOME=/your-installation-path

Give permission of execution to the script:

chmod +x /etc/init.d/red5

**15)** Start mysql if not:

service mysqld restart

...and start red5-OpenMeetings:

/etc/init.d/red5 start

...wait somes longs seconds and later go with browser to:

http://localhost:5080/openmeetings/install

...there will have to appear a page similar to this one:

| OpenMeetings - Mozilla Firefox                                                                                                    | _ 🗆 ×        |
|----------------------------------------------------------------------------------------------------|--------------|
| De Lak yew netory goownerks tools gep                                                                                                    |              |
| 📀 🕐 localhost:5080/openmeetings/install;jsessionid=6085D12A316ED7FA83C8900F017DBC9670                                                                                                    | <b>P</b> + A |
| OpenMeetings                                                                                                    | -            |
| OpenMeetings - Installation                                                                                                    |              |
| 1. Recommendation for production environment                                                                                                    |              |
| By default OpenMeetings uses the integrated Apache Derby database. For production environment you should consider using <u>MySQL, Postgres</u> or for example <u>IBM DB2</u> or <u>Oracle</u>                                                                                                    |              |
| 2. Enabling Image Upload and import to whiteboard                                                                                                    |              |
| <ul> <li>Install ImageMagick on the server, you can get more information on <u>http://www.imagemagick.org</u> regarding<br/>installation. The instructions for installation can be found there <u>http://www.imagemagick.org/script/binary-</u><br/>releases.php.</li> <li>however on most linux systems you can get it via your favorite package managers (apt-get it)</li> </ul>                                                                                                    |              |
| 3. Enabling import of PDFs into whiteboard                                                                                                    |              |
| <ul> <li>Install GhostScript on the server, you can get more information on <a href="http://pages.cs.wisc.edu/~ghost/">http://pages.cs.wisc.edu/~ghost/</a> regarding installation. The instructions for installation can be found there, however on most linux systems you can get it via your favorite package managers (apt-get it).</li> <li>Install SWFTools on the server, you can get more information on <a href="http://www.swftools.org/">http://www.swftools.org/</a> regarding installation. Some of the Linux distributions already have it in there package manager see <a href="http://packages.debian.org/unstable/">http://packages.debian.org/unstable///</a> (<a href="http://package">http://packages.debian.org/unstable////////////////////////////////////</a></li></ul> |              |
| 4. Enabling import of .doc, .docx, .ppt, .pptx, all Office Documents into whitebaord                                                                                                    |              |
| <ul> <li>OpenOffice-Service started and listening on port 8100, see <u>OpenOfficeConverter</u> for details</li> </ul>                                                                                                    |              |
| 5. Enabling Recording and import of .avi, .flv, .mov and .mp4 into whiteboard                                                                                                    |              |

...click **Next** button in the foot page and this another page will appear:

| st:5080/openmeetings/install?2                                                                                                    | ☆ マ C 🛛 🗧 Google | $\sim$ | ₽ |  |
|----------------------------------------------------------------------------------------------------|------------------|--------|---|--|
| ▶ OpenMeetings                                                                                                    |                  |        |   |  |
| OpenMeetings - Installation                                                                                                    |                  |        |   |  |
| <ul> <li>'cfg.username' is required.</li> <li>'cfg.password' is required.</li> <li>'cfg.email' is required.</li> <li>'cfg.group' is required.</li> </ul> |                  |        |   |  |
| Userdata                                                                                                    |                  |        |   |  |
| Username                                                                                                    |                  |        |   |  |
| Userpass                                                                                                    |                  |        |   |  |
| EMail                                                                                                    |                  |        |   |  |
| User Time Zone                                                                                                    | Europe/Madrid 💌  |        |   |  |
|                                                                                                    |                  |        |   |  |
| Organisation(Domains)                                                                                                    |                  |        |   |  |

...here we have to introduce necessarily, to be able to continue, the following:

| Username    | =     | a-name This user name will have administrator rights |
|-------------|-------|------------------------------------------------------|
| Userpass    | =     | a-password for the previous user                     |
| EMail       | =     | email-adress of the previous user.                   |
| User Time Z | one : | = Select your geographyc situation                   |
| Name        | =     | example-openmeetingsgroup name to choose             |

After finish the complet installation we'll configure the rest.

...click Last and this other page will appear:

# Pag 16

| OpenMeetings - Mozilla Firefox      Ele Edit View History Bookmarks Tools Help                                                                                                    |    |     | _   □ | ×            |
|----------------------------------------------------------------------------------------------------|----|-----|-------|--------------|
| OpenMeetings     +       Image: State State Stat |    | ) J |       | <u> </u>     |
| OpenMeetings                                                                                                    |    |     |       | -            |
| OpenMeetings - Installation                                                                                                    |    |     |       |              |
| Please click "Finish" button to start installation!                                                                                                    |    |     |       |              |
|                                                                                                    |    |     |       |              |
| Previous Next > Last Finis                                                                                                    | sh |     |       |              |
|                                                                                                    |    |     |       |              |
|                                                                                                    |    |     |       |              |
|                                                                                                    |    |     |       |              |
|                                                                                                    |    |     |       |              |
|                                                                                                    |    |     |       |              |
|                                                                                                    |    |     |       |              |
|                                                                                                    |    |     |       |              |
|                                                                                                    |    |     |       |              |
|                                                                                                    |    |     |       |              |
|                                                                                                    |    |     |       |              |
| x                                                                                                    |    |     | 0     | <b>)</b> //. |

...click **Finish** and will start to build the tables for the database:

×

| 😨 OpenMeetings -                         | Mozilla Firefox                       |         |              |            |              | _ [ | <u>א ונ</u> |
|------------------------------------------|---------------------------------------|---------|--------------|------------|--------------|-----|-------------|
| <u>File E</u> dit <u>V</u> iew           | Higtory Bookmarks Iools Help          |         |              |            |              |     |             |
| Copenmeetings                            | 5080/apenmeetings/install?3           | ☆ ≂ 6   | 🗄 😽 🗕 Google |            | $\mathbf{P}$ | Ŧ   | 俞           |
|                                          | OpenMeetings                          |         |              |            |              | -   |             |
| C. C. C. C. C. C. C. C. C. C. C. C. C. C |                                       |         |              |            | _            |     |             |
|                                          | OpenMeetings - Installation           |         |              |            |              |     |             |
|                                          |                                       |         |              |            | 4            |     |             |
|                                          | Please wait, installation in progress |         |              |            |              |     |             |
|                                          |                                       |         |              |            |              |     |             |
|                                          |                                       |         |              |            |              |     |             |
|                                          |                                       |         |              |            |              |     |             |
|                                          | < Previe                              | ous Ne: | kt > La      | ast Finish |              |     |             |
|                                          |                                       |         |              |            |              |     |             |
|                                          |                                       |         |              |            |              |     |             |
|                                          |                                       |         |              |            |              |     |             |
|                                          |                                       |         |              |            |              |     |             |
|                                          |                                       |         |              |            |              |     |             |
|                                          |                                       |         |              |            |              |     |             |
|                                          |                                       |         |              |            |              |     |             |
|                                          |                                       |         |              |            |              |     |             |
|                                          |                                       |         |              |            |              |     |             |
|                                          |                                       |         |              |            |              |     |             |
|                                          |                                       |         |              |            |              |     |             |
|                                          |                                       |         |              |            |              |     |             |

When finish should show this page:

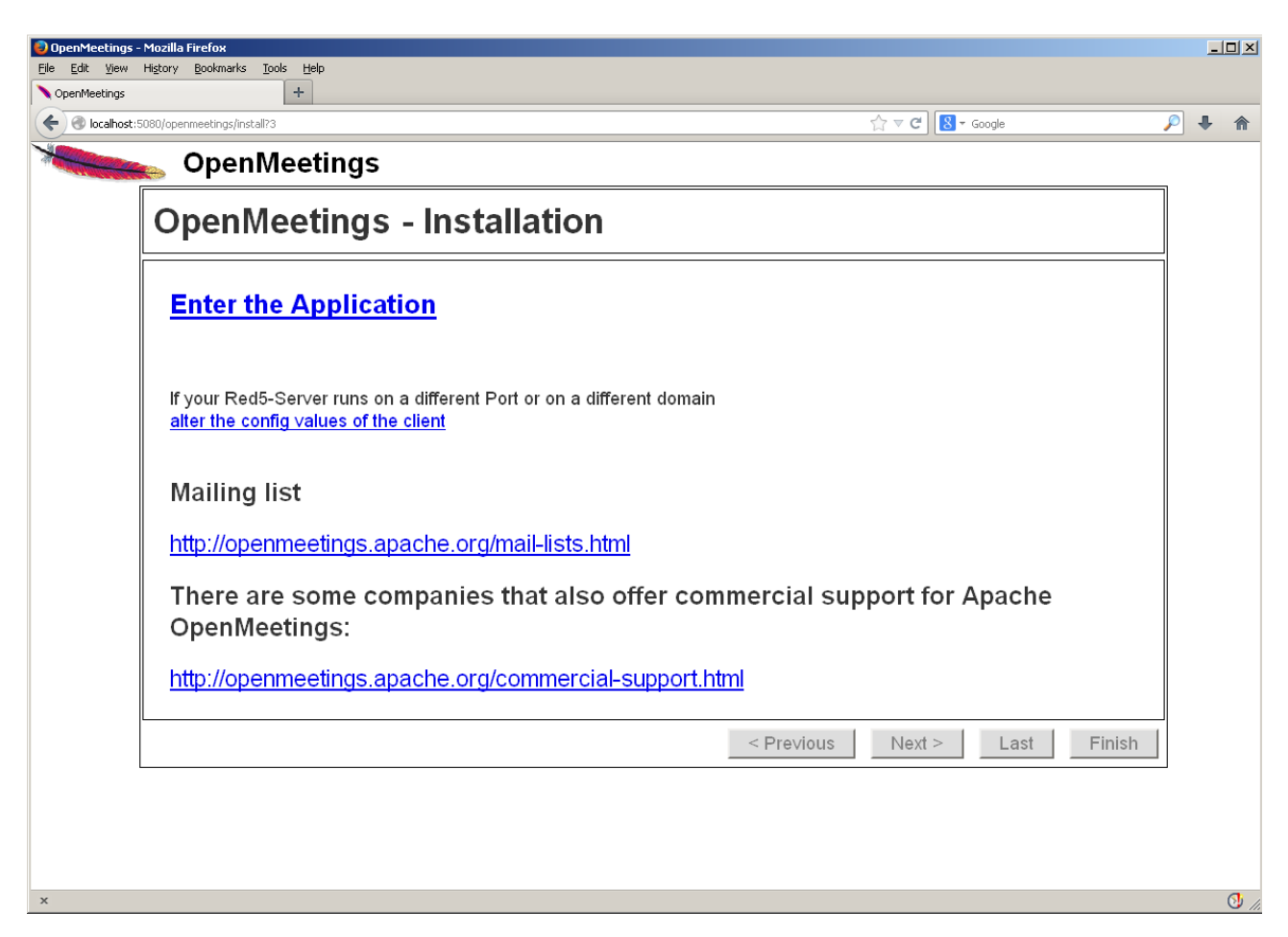

...click on **Enter the Application** and we'll see OpenMeetings's entry:

| OpenMeetings - Mozilla Firefox     Ele Edit View History Bookmarks Icols Help                                                                                                    |                                                                           |                                                            |                   | l   | - I I X |
|----------------------------------------------------------------------------------------------------|---------------------------------------------------------------------------|------------------------------------------------------------|-------------------|-----|---------|
| OpenMeetings +                                                                                                    |                                                                           |                                                            |                   |     |         |
| Contemporaries (Contemporaries (Contemporaries |                                                                           |                                                            | িু ৺ 😋 🔀 ৺ Google | 🔎 🤚 |         |
| OpenMeetings                                                                                                    | Login<br>Username or mail address<br>Password<br>Forgotten your password? | Remember login<br>Network testing<br>Not a member? Sign in |                   |     |         |
|                                                                                                    |                                                                           |                                                            |                   |     |         |
| x                                                                                                    |                                                                           |                                                            |                   |     | 0 //    |

Introduce the user's name and the password that you have chosen during the installation and

# ...Congratulations!

The next time you wants accede to OpenMeetings will be:

http://localhost:5080/openmeetings

Remember open in the server these three ports:

```
1935 5080 8088
```

... in order can accede to OpenMeetings from other machines in Lan or Internet.

#### 16)

---- Configuration of OpenMeetings ----

Once have acceded to OpenMeetings we go to:

| File Edit View History Bookmarks T                                                                                                    | ools Help                                               |                                                                                                    |                 |
|----------------------------------------------------------------------------------------------------|---------------------------------------------------------|----------------------------------------------------------------------------------------------------|-----------------|
| OpenMeetings                                                                                                    | +                                                       |                                                                                                    |                 |
| Content Solo (Solo (Solo) (Solo (Solo) (Solo (Solo) (Solo) | /dashboard                                              | ☆ ⊽ C Soogle                                                                                                    | ₽ ♣ 🏫           |
| Open N                                                                                                    | leetings                                                | Contacts and messages Profile Logout Rep                                                                                                    | ort a bug About |
| Home • Rooms • Re                                                                                                    | cordings - Administration -                             |                                                                                                    |                 |
| ∽ Welcome                                                                                                    | •                                                       | ☑ How to conference                                                                                                    |                 |
| P Hello                                                                                                    | firstname lastname                                      | How to conference                                                                                                    |                 |
| Upload new Image<br>Upload new Image<br>Timezone Europe/Madrid<br>Unread messages <u>0</u><br>Edit your profile<br>Help and support<br>Project website (http://openmeetings.apache.org)<br>User mailing list (http://openmeetings.apache.org/mail-lists.html)<br>Network testing                                                                                                    |                                                         | <ol> <li>Press start</li> <li>Choose room</li> <li>Check setup</li> <li>Start conference</li> <li>OpenMeetings, your web conferencing platform. You can either follow the 1-2-3 steps to enter a conference room directly or you choose the Calendar to set up and plan a meeting.</li> </ol> | START           |
| ♥ My rooms                                                                                                    |                                                         |                                                                                                    |                 |
| users)<br>Users 0 / 25 °                                                                                                    | Enter Click on a room to get the n<br>details<br>Room # | oom                                                                                                    |                 |
| My webinar room (for 1-120<br>users)<br>Users 0 / 150   ∾                                                                                                    | Enter Comment<br>Users in this room                     | ×                                                                                                    | 6               |

#### Administration $\rightarrow$ Configuration

#### Pag 19

| OpenMeeting:                   | - Mozilla Firefox                       |                                                            |                                                      |      |
|--------------------------------|-----------------------------------------|------------------------------------------------------------|------------------------------------------------------|------|
| <u>File E</u> dit <u>V</u> iew | History <u>B</u> ookmarks <u>T</u> ools | Help                                                       |                                                      |      |
| ♦ OpenMeetings                 |                                         | +                                                          |                                                      |      |
| 🗲 🛞 localhos                   | t:5080/openmeetings/#admin/cor          | fig                                                        | ☆ マ C 🗧 🗸 🖉 🖊                                        | ⋒    |
| -                              | OpenMe                                  | etings                                                     | Contacts and messages Profile Logout Report a bug Ab | out  |
|                                |                                         | etings                                                     |                                                      |      |
| Home 🝷                         | Rooms - Record                          | dings - Administration -                                   |                                                      |      |
| 50 💌 💌 «                       | (12 ⊨) FI                               | Search                                                     | 🗒 🌣 🖶 💥                                              |      |
| ≎ ID                           | ≎Key                                    | ≎ Value                                                    | Configuration                                        |      |
| 4                              | default_group_id                        | 1                                                          | KeV (funces noth                                     |      |
| 5                              | default_domain_id                       | 1                                                          | rey impeg_pain                                       |      |
| 6                              | smtp_server                             | localhost                                                  | value /usr/local/bin                                 |      |
| 7                              | smtp_port                               | 25                                                         | Last update                                          |      |
| 8                              | system_email_addr                       | noreply@openmeetings.apache.or<br>g                        | Comment Path To FFMPEG                               |      |
| 9                              | email_username                          |                                                            |                                                      |      |
| 10                             | email_userpass                          |                                                            |                                                      |      |
| 11                             | mail.smtp.starttls.ena<br>ble           | 0                                                          |                                                      |      |
| 12                             | mail.smtp.connection.<br>timeout        | 30000                                                      |                                                      |      |
| 13                             | mail.smtp.timeout                       | 30000                                                      |                                                      |      |
| 14                             | application.name                        | OpenMeetings                                               |                                                      |      |
| 15                             | default_lang_id                         | 1                                                          |                                                      |      |
| 16                             | swftools_zoom                           | 100                                                        |                                                      |      |
| 17                             | swftools_jpegquality                    | 85                                                         |                                                      |      |
| 18                             | swftools_path                           |                                                            |                                                      |      |
| 19                             | imagemagick_path                        |                                                            |                                                      |      |
| 20                             | sox_path                                |                                                            | 1                                                    |      |
| 21                             | ffmpeg_path                             | 4                                                          |                                                      |      |
| 22                             | office.path                             | •                                                          |                                                      |      |
| 23                             | jod.path                                | /opt/jod/lib                                               |                                                      |      |
| 24                             | rss_feed1                               | http://mail-archives.apache.org<br>/mod_mbox/openmeetings- | vi                                                   |      |
| Find in page                   | ~ ~                                     |                                                            | Highlight <u>A</u> ll Mat <u>c</u> h Case            | ×    |
| ×                              |                                         |                                                            |                                                      | 0 // |

...introduce the path for files conversion, audio and video:

Click on: swftools\_path ...and to up right in Value type: /usr/bin

Click on: imagemagick\_path ...and to up right in Value type: /usr/bin

Click on: sox\_path ...and to up right in Value type: /usr/bin

Click on: **ffmpeg\_path** ...and to up right in **Value** type: /usr/local/bin

Click on: office.path ...and to up right in Value type: /opt/libreoffice4.3

Click on: jod.path ...and to up right in Value type: /opt/jodconverter-core-3.0-beta-4/lib

Remember to do the number 3 on picture to save each change.

To stop red5-OpenMeetings: /etc/init.d/red5 stop

And that is all.

If you have some doubt or question, please raise it in Apache OpenMeetings forums:

http://openmeetings.apache.org/mail-lists.html

Thank you

Alvaro Bustos